## Zen Creative

1. Depends on the size of the player Ie. 512 or 1gb or more. Most audio books start at 4 hours and can run up to 12 hours.

2. Download them from cassette or cd you just rip them with media player to the library, I set a new folder for audiobooks under My Music. If you download them online - then do the same and save them to a folder under my music that media player can pick up.

3. Depending on the player, I have a Creative 1 gb. You just go to sync to the player and drag the folders over to the sync folder and then it will automatically sync to the player and put them under the "music" section. There is a setting to make sure that the sections (chapters) are separate so you can then listen and go to different chapters.

Steps

Plug the player into the PC with USB and use mini cable from earphone to the input jack on PC so you can hear (test the file).

Go to audiobook source...

Download to subfolder under My Music - Audiobooks

Go to Media Player and find the folder and book you want to go on the player.

Select the sync function

Select all the "chapters" ie. files from the book and drag to the sync folder.

Media Player will sync them to the player.

Note: A lot of the players come with their own software that you can download and sync directly to the player. I prefer to use the Media Player method so I can keep the audiobooks on the PC as well as the player. Either way works well.

PS. Test with just one chapter to make sure the volume is good and that the book sounds good before you transfer all the files (chapters).

Revised 6/22/2009 JMM